## PowerPoint 2007: Bilder formatieren

Wenn Sie in PowerPoint eingefügte Bilder formatieren möchten, brauchen Sie kein teures Bildbearbeitungsprogramm. PowerPoint 2007 bietet zahlreiche Möglichkeiten Bilder zu bearbeiten und damit ein perfektes Ergebnis zu erhalten:

Klicken Sie doppelt auf ein eingefügtes Bild. Es öffnet sich die **Formatleiste**, in der alle Bearbeitungsfunktionen zum Bild sichtbar sind.

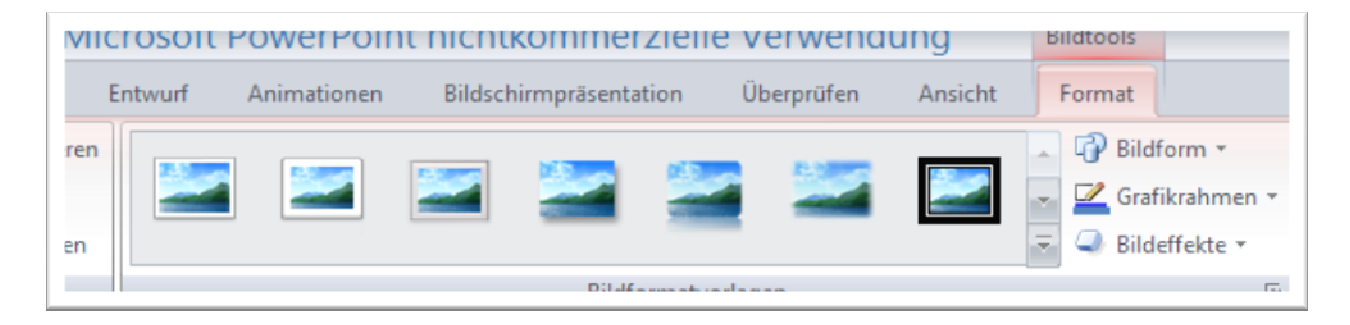

In der Gruppe"Anpassen" können Sie nun Helligkeit oder Kontrast ändern oder das Bild neu einfärben.

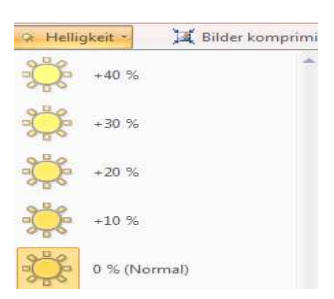

In der Gruppe "**Bildformatvorlagen**" können Sie das Bild mit vorgefertigten Vorlagen formatieren, d.h. unterschiedliche **Rahmen** setzen und **Bilddrehungen** wählen.

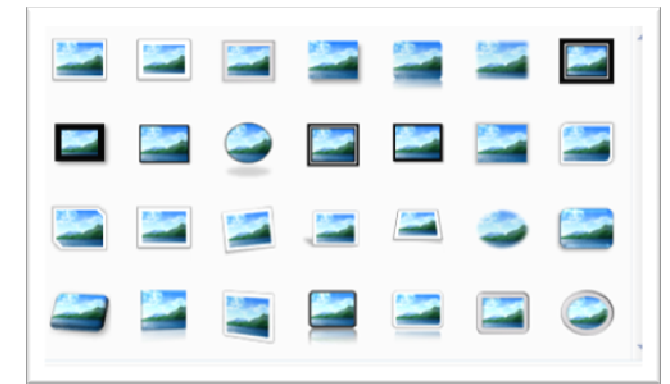

Klicken Sie auf die Schaltfläche "**Bildform**", um das Bild in die gewünschte Form zu bringen

Über die Schaltfläche "**Grafikrahmen**" können Sie das Bild mit einem Rahmen in allen möglichen Farben und Stärken versehen.

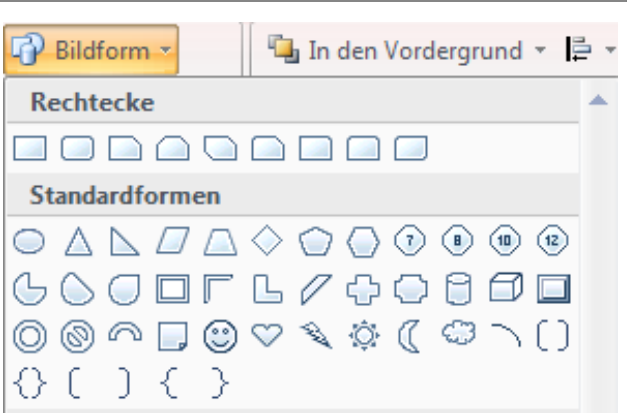

## PowerPoint 2007: Bilder formatieren

Wenn Sie "**Bildeffekte**" wählen, lassen sich diverse Voreinstellungen in den Kategorien Schatten, Spiegelung, Leuchten, Weiche Kanten, Abschrägung oder 3 D-Drehung versehen.

Über die Schaltfläche "**Drehen**" können Sie das Bild nach links oder rechts drehen bzw. vertikal oder horizontal kippen. Und unter "Ausrichten" können Sie schließlich das Bild in der Folie nach Belieben ausrichten.

Wenn Sie aus Ihrem Bild nur einen Bildausschnitt verwerten möchten, können Sie auch dies tun. Damit lassen sich oft schöne Effekte erzielen. Klicken Sie dazu auf "Zuschneiden". Am Bild erscheinen nun Anfasser, mit denen Sie das Bild in die richtige Größe bringen können.

## Größe und Positionierung des Bildes:

Klicken Sie mit der rechten Maustaste auf das Bild (Kontextmenü) so können Sie zusätzliche Einstellungen zu "Größe bzw. Position" aufrufen. Hier können Sie die Größe prozentual herunter regeln, so dass die Bildproportionen auch nicht verzogen werden, wie das beim Verschieben mit der Maustaste oft der Fall ist. Auch die Positionierung des Bildes kann hier exakt festgelegt werden.

Um die Bearbeitungen des Bildes zurückzusetzen, klicken Sie einfach auf die Schaltfläche "Grafik zurücksetzen".

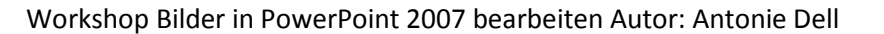

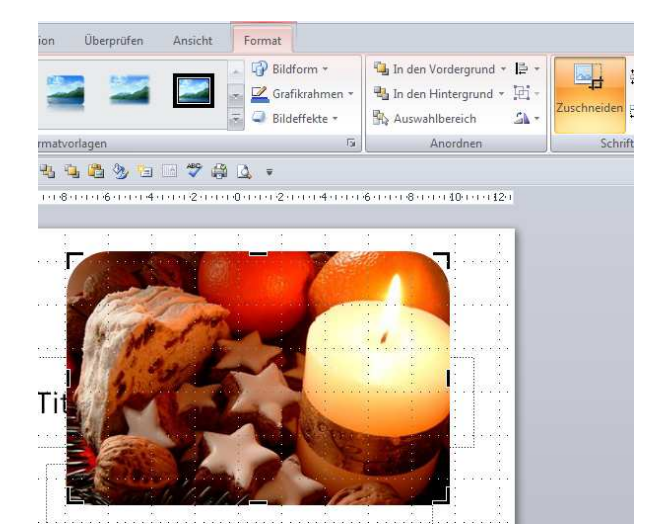

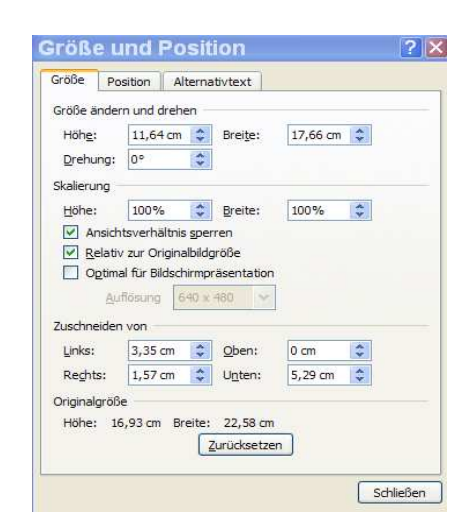

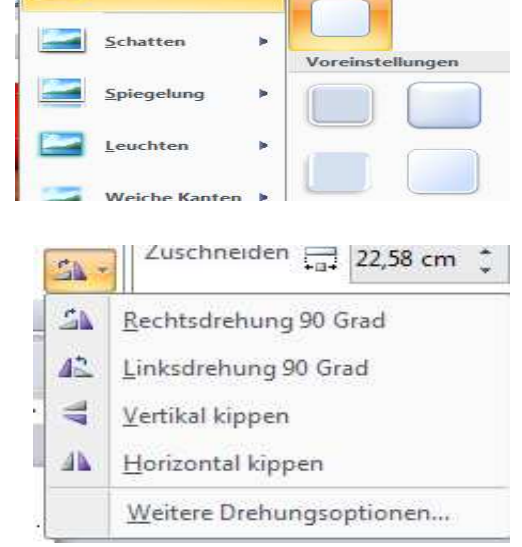

强 In den Vordergrund 👻 📮 🔸

🔁 In den Hintergrund 👻 🔁 -

Keine Voreinstellunge

Sh -

🚯 Auswahlbereich

Format

🚅 Grafikrahmen 🔻

Bildeffekte

Voreinstellung